رامنای استاده از نرم افزار EndNote

ارائه الكو(Style) : محله مهندسي بهداشت محيط دانتگاه علوم پزشكي السرز-دانسگده بهداشت

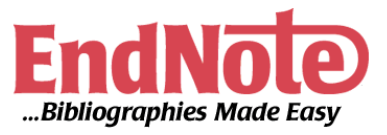

| <u>شماره صفحه</u> | فهرست مطالب                                                                              |
|-------------------|------------------------------------------------------------------------------------------|
| 1                 | ۱– مقدمه                                                                                 |
| 1                 | ۲- دانلود و تهیه نرم افزار                                                               |
| ۲                 | ۳- افزودن الگو (Style) مجله مهندسی بهداشت محیط البرز به مجموعه الگوهای نرم افزار EndNote |
| ۲                 | ۴- اضافه کردن منابع بصورت دستی و افزودن منابع فارسی۴                                     |
| ۴                 | ۵- افزودن واژه [In Persian] برای منابع فارسی در الگو مجله مهندسی بهداشت محیط البرز       |
| ۵                 | ۶- استفاده از اسم مخفف مجلات (Abbreviation) در منابع                                     |

| شماره صفحه | فهرست شكلها                                         |
|------------|-----------------------------------------------------|
| ۲          | شکل ۱ - نصب برنامه و کپی کردن کرک آن در مسیر برنامه |
| ۳          | شکل ۲ - وارد کردن رفرنسها به صورت دستی              |
| ۴          | شکل ۳- وارد کردن اسامی نویسندگان به صورت دستی       |
| ۵          | شکل ۴- افزودن واژه [In Persian] برای منابع فارسی    |
| 9          | شکل ۵- حذف term list از Default برنامه EndNote      |
| v          | شکل ۶- افزودن term list به برنامه EndNote           |

#### ۱– مقدمه

نرم افزار Endnote یکی از جامع ترین نرم افزارهای مدیریت اطلاعات و استناد در پژوهش می باشد و توسط شرکت Thomson Scientific ارائه شده است.

همچنین این برنامه کمک بسیار موثر و چشمگیری به پژوهشگران و نویسندگان مقالات علمی در زمینه مدیریت مستندات، نوشتن مقالات علمی و نشر مقاله بر اساس استانداردهای مختلف ناشرین بین المللی می نماید.

- این نرم افزار می تواند با ارائه بیش از ۳۰۰۰ استاندارد نشر مقاله و انواع فرمت های پذیرفته شده بین المللی استناد نویسی، با یکپارچه شدن با MS-WORD کمک شایانی به پژوهشگران و اعضای هیات تحریریه مجلات علمی برای پذیرش مقالات کند.
  - قابلیت های کلیدی نرم افزار :Endnote
  - امکان وارد کردن فایل های PDF به برنامه و جستجو در آن ها
  - امکان تبادل تا ۱۰۰۰۰ رفرنس بین سیستم خود و اینترنت و به اشتراک گذاری منابع
    - امکان استاندارد سازی منابع و مآخذ تحقیقات شما
  - · دارا بودن فرمت های مختلف منبع نویسی و رفرنس دهی مطابق با استانداردهای مهم دنیا
  - امکان برقراری ارتباط بین منابع متن و منابع انتهایی پژوهش به منظور اعمال تغییرات هماهنگ در آن ها
    - یکپارچه شدن با نرم افزار Microsoft Office Word
      - گروه سازی و ترکیب و مقایسه منابع و مطالب و ...

#### ۲- دانلود و تهیه نرم افزار

این نرم افزار را می توان از سایتهای مختلف حامی این نرم افزار دانلود کرد. از آنجائیکه این نرم افزار در اکثر وبسایتهای ایرانی به صورت کرک شده موجود می باشد. توصیه می شود پس از دانلود این نرم افزار آن را بروی درایو مشخصی در سیستم خود ذخیره کنید پس از انجام مراحل نصب برنامه، حتماً از فولدر crack فایل اجرایی آن را کپی کرده و در مسیری که برنامه نصب شده است، به جای همین فایل جایگزین کنید و سپس اجرا شود. طبق شکل زیر نصب و راه اندازی انجام گیرد.

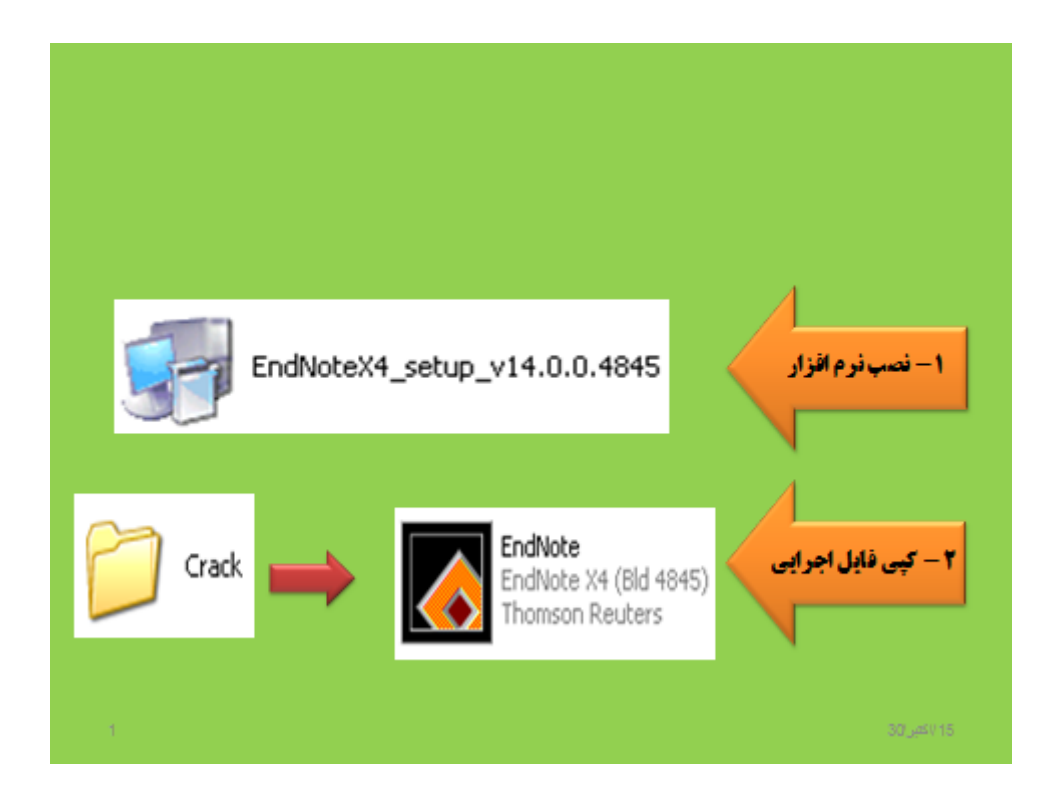

شکل ۱ - نصب برنامه و کپی کردن کرک آن در مسیر برنامه

**نکته:** سعی شود از ورژنهای جدیدتر برنامه استفاده شود

## ۳- افزودن الگو (Style) مجله مهندسی بهداشت محیط البرز به مجموعه الگوهای نرم افزار EndNote

پس از نصب برنامه EndNote، از مسیر زیر الگوی مجله مهندسی بهداشت محیط البرز به مجموعه الگوهای نرم افزار EndNote اضافه کنید. برای این امر ابتدا این الگو (با فرمت ens) را از سایت مجله بر روی سیستم خود دانلود کنید. سپس الگو دانلود شده را کپی کنید و در مسیر زیر paste کنید.

## Drive $C \rightarrow$ Program File $\rightarrow$ EndNote X7 $\rightarrow$ Styles

نکته: مثلاً در اینجا از EndNote ورژن ۲ (EndNote X7) استفاده شده است.

۴- اضافه کردن منابع بصورت دستی و افزودن منابع فارسی

از آنجائیکه در رفرنس نویسی مجله مهندسی بهداشت محیط دانشکده بهداشت دانشگاه علوم پزشکی البرز، می بایست تمامی منابع به صورت **انگلیسی** نوشته شوند و بعضی نویسندگان و محققان از برخی منابع فارسی استفاده می کنند نیاز است که تمامی منابع فارسی به انگلیسی برگردانده شود. همچنین برای منابع فارسی نیاز است که در انتهای منبع واژه [In Persian] بیاید (برای دیگران نشان دهنده این باشد که این منبع فارسی بوده است) در زیر نکاتی کلیدی ارائه می شود که به هنگام استفاده از این الگو (style) براحتی این کار انجام بپذیرد.

برای رفرنس دادن به صورت دستی نیاز است که به یکی از دو حالت ارائه شده در شکل ۲ این عمل انجام بپذیرد. سلسله مراحل از ۱ تا ۳ آمده است.

| Image: Second Second                               | IndPote X4 - New Reference File Edit References Groups Tools                                                                                                    | وارد کردن منابع جدید به صورت دستی<br>New Reference، کزینه Reference، کزینه<br>ا- از منوی فشانه ت<br>ا- کلیک روی نشانه ت<br>اورین منبع                                                                                                    |
|----------------------------------------------------------------------------------------------------|----------------------------------------------------------------------------------------------------|----------------------------------------------------------------------------------------------------|
| Code Searce  Code Searce  Code | My EndNote Library.enl                                                                                                    |                                                                                                    |
| My Library ^       Image: Constraint of the second second se                                        | 🔓 🐞 🔇 Crop Scie                                                                                                    | 😬 💽 🖓 💭 🕄 🕼 💱 🐷 🖉 🗟 🏷 🚱 Duck Search 🔹 🚺                                                                                                    |
| Think of Calo                                                                                                    | All References Unfiled Trash My Groups Online Search Acad Searc CAB Abstra Library of C Library of C MEDLINE (T MEDLINE (T Mither Search Mither Search Cab Abstra Children (Ne) Mither Grain | (0)       ۲ حطیه موجعه ۲         (1)       ۲ حفیه         (2)       ۲ حفیه         (2)       ۲ حفیه< |

شکل ۲ - وارد کردن رفرنسها به صورت دستی

در وارد کردن اسامی (Author) به این شکل عمل می شود که در این قسمت ابتدا نام خانوادگی و سپس نام بیاید. اسم نویسنده ها پشت سر هم نباشند بلکه هر نویسنده بصورت جداگانه در یک سطر بیاید (با زدن دکمه Enter به خط بعدی انتقال داده می شود). توضیحات بیشتر در شکل شماره ۳ آمده است.

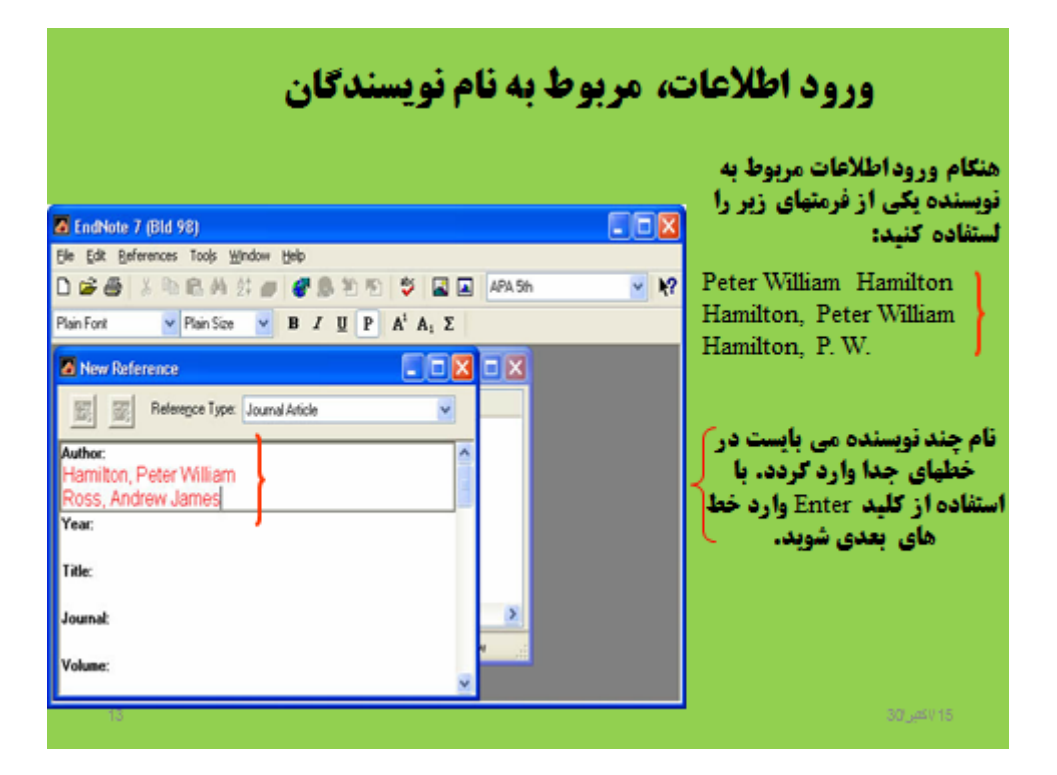

شکل ۳- وارد کردن اسامی نویسندگان به صورت دستی

# ۵- افزودن واژه [In Persian] برای منابع فارسی در الگو مجله مهندسی بهداشت محیط البرز

برای منابع فارسی نیاز است که واژه [In Persian] بیاید برای همین منظور در ادامه مرحله قبل (افزودن رفرنسها بصورت

دستی) قسمت مربوط به شماره صفحات (Pages) در ادامه آن واژه [In Persian] تایپ شود (شکل ۴).

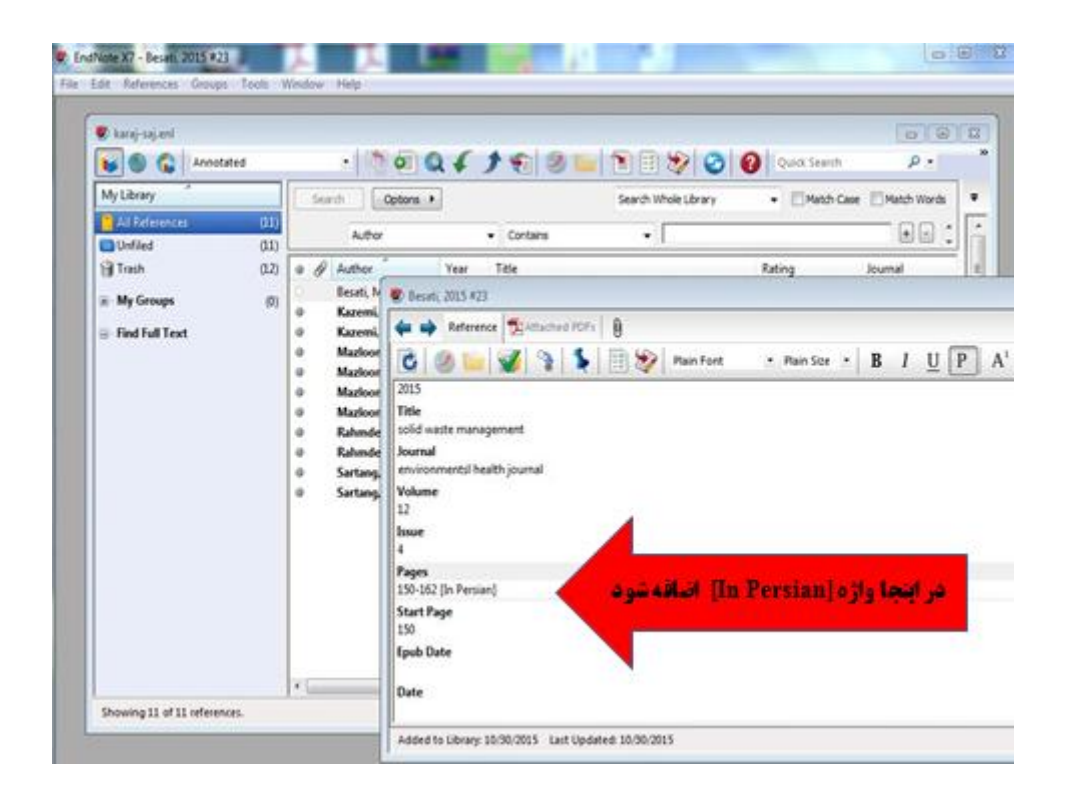

شکل ۴- افزودن واژه [In Persian] برای منابع فارسی

### ۶- استفاده از اسم مخفف مجلات (Abbreviation) در منابع

از آنجائیکه در مجله مهندسی بهداشت محیط البرز از اسم مخفف مجلات به جای اسم کامل انها استفاده می شود لذا برای این امر می بایست ابتدا term list مربوط به مجلات را در نرم افزار اندنوت بارگذاری کرد برای این منظور به شکل زیر عمل می شود:

- مرحله ۱: حذف ترم لیست در Default برنامه
- a. الف- باز كردن EndNote library
- b. كليك روى Tools ، سپس باز كردن Open Term Lists و انتخاب Tools .
- c. از لبه term لیست تمامی مجلات انتخاب می شود و همه آنها حذف شوند (گزینه Delete Term).
  - d. در نهایت گزینه Close

```
جزئیات این مراحل در شکل شماره ۵ زیر آمده است
```

| delete th                                                                                                    | e existing ter                                                                                                    | rms in the                                                                                                    | e journals term list                                                                                                    |
|----------------------------------------------------------------------------------------------------|----------------------------------------------------------------------------------------------------|----------------------------------------------------------------------------------------------------|----------------------------------------------------------------------------------------------------|
| <ul> <li>Konstein, and Status, and Status, and Sta</li></ul>                                                                 | And And And And And And And And And                                                                                                    |                                                                                                    | <ol> <li>1. یاز کردن EndNote library ، سیس یاز کردر</li> <li>2. کلیک روی Tools ، سیس یاز کردر Open Term Lists رو انتخاب Journals Term Lists</li> <li>3. از لیه term لیست تمامی مجلان انتخاب می شود و همه آنها حذف شون (گزینه Delete Term)</li> <li>4. در نهایت گزینه Close</li> </ol> |
| <ul> <li>Marka Marka, B., San Agara and Specifications and an and<br/>the Marka Marka Marka Marka Marka Marka Marka Marka<br/>Marka Marka Marka Marka Marka Marka Marka Marka<br/>Marka Marka Marka Marka Marka Marka Marka Marka<br/>Marka Marka Marka Marka Marka Marka Marka Marka<br/>Marka Marka Marka Marka Marka Marka Marka Marka<br/>Marka Marka Marka Marka Marka Marka Marka Marka<br/>Marka Marka Marka Marka Marka Marka Marka Marka Marka<br/>Marka Marka Marka Marka Marka Marka Marka Marka Marka<br/>Marka Marka Marka Marka Marka Marka Marka Marka Marka<br/>Marka Marka Marka Marka Marka Marka Marka Marka Marka Marka<br/>Marka Marka Marka Marka Marka Marka Marka Marka Marka<br/>Marka Marka Marka Marka Marka Marka Marka Marka Marka Marka<br/>Marka Marka Marka Marka Marka Marka Marka Marka Marka Marka Marka<br/>Marka Marka Marka Marka Marka Marka Marka Marka Marka Marka Marka Marka Marka Marka Marka Marka Marka Marka Marka<br/>Marka Marka Marka Marka Marka Marka Marka Marka Marka Marka Marka Marka Marka Marka Marka Marka Marka Marka Marka<br/>Marka Marka Mark</li></ul> | <ul> <li>Martin M., 2010 Martin Martin</li> <li>Martin M., 2010 Martin</li> <li>Martin M., 2010 Martin</li> <li>Martin M., 2010 Martin</li> <li>Martin M., 2010 Martin</li> <li>Martin M., 2010 Martin</li> </ul> | Per la de la de la | + در بهایک درینه Close .+<br>30)کمر 15                                                                                                    |

شكل ۵- حذف term list از Default برنامه

مرحله ۲: افزودن ترم لیست به برنامه EndNote

در این مرحله می بایست ابتدا Term Lists مورد نیار دانلود شده باشند. البته در این فایل آموزشی تمامی ترم لیستها در یک فولدر جداگانه آورده شده اند که دیگر نیازی به دانللود آنها از اینترنت نمی باشد. فقط مراحل زیر به ترتیب رعایت شود

- a. باز کردن EndNote library
- b. كليك روى Tools ، سپس باز كردن Define Term Lists و انتخاب b.
  - c. انتخاب Journals.
  - d. کلیک بر روی Import List
- e. انتخاب text files که قبلاً دانلود شده است و کلیک بر روی Open، سپس تمامی ترم لیستها را از فولدر Journals Term Lists یکی بارگذاری کنید
  - f. در نهایت گزینه Close

جزئیات این مراحل در شکل شماره ۶ زیر آمده است

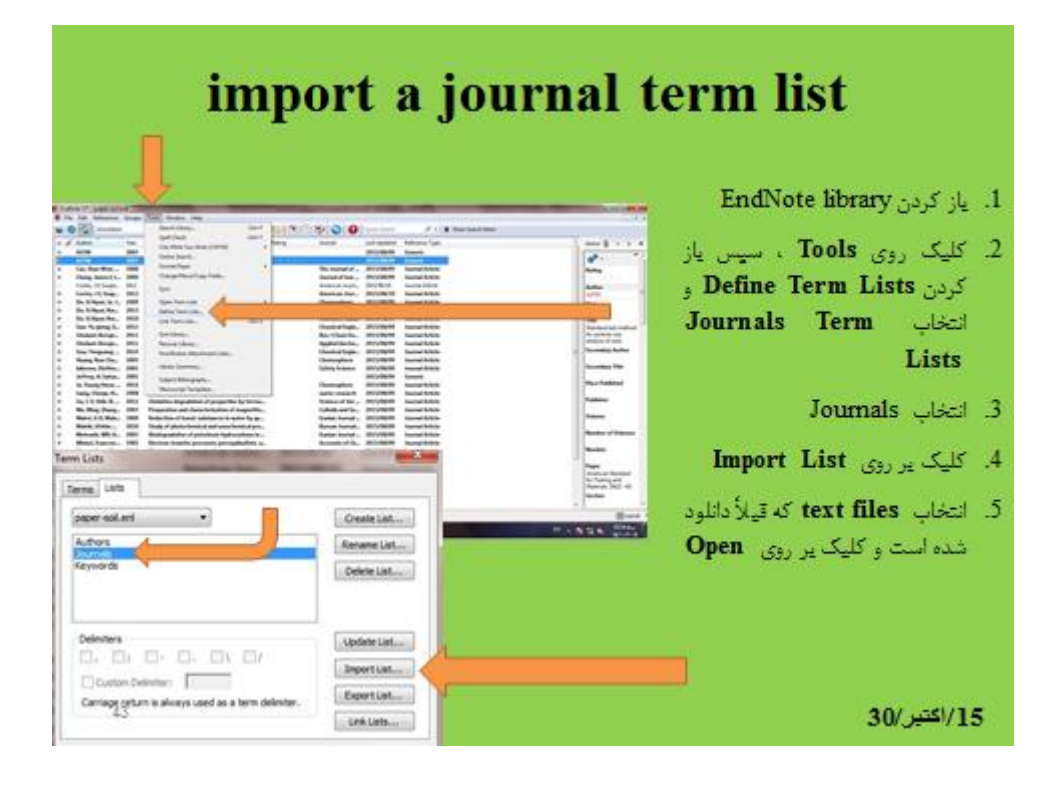

شکل ۶- افزودن term list به برنامه